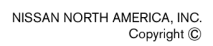

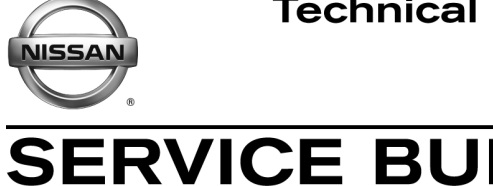

Reference:

Date:

AT12-009g

Classification:

NTB12-103g

March 28, 2019

# **CVT / TCM CALIBRATION DATA "WRITE" PROCEDURE**

ETIN

This bulletin has been amended. See AMENDMENT HISTORY on the last page. Please discard previous versions of this bulletin.

| APPLIED VEHICLES: | 2013 - 2018 Altima Sedan (L33) |
|-------------------|--------------------------------|
|                   | 2019 Altima Sedan (L34)        |
|                   | 2015 - 2017 Juke (F15)         |
|                   | 2016 - 2018 Maxima (A36)       |
|                   | 2015 - 2018 Murano (Z52)       |
|                   | 2015 - 2019 NV200 (M20)        |
|                   | 2013 - 2019 Pathfinder (R52)   |
|                   | 2015 - 2017 Quest (E52)        |
|                   | 2014 - 2019 Rogue (T32)        |
|                   | 2017 - 2018 Rogue Sport (J11)  |
|                   | 2017 - 2019 Sentra Turbo (B17) |
|                   | 2014 - 2017 Taxi               |
|                   | 2019 Taxi                      |

# APPLIED TRANSMISSION: CVT

NOTE: Does not apply to Pathfinder Hybrid, Murano Hybrid, or Rogue Hybrid.

# SERVICE INFORMATION

The Service Procedure (starting on page 2) in this bulletin contains the steps to perform TCM Calibration Data "Write" Procedures. These procedures are used when a complete CVT assembly is replaced, a CVT control valve (valve body) is replaced, or a Transmission Control Module (TCM) is replaced.

• Refer to **REPAIR OVERVIEW** on page 2. This is a quick reference to determine which procedures need to be performed.

Nissan Bulletins are intended for use by qualified technicians, not 'do-it-yourselfers'. Qualified technicians are properly trained individuals who have the equipment, tools, safety instruction, and know-how to do a job properly and safely. **NOTE:** If you believe that a described condition may apply to a particular vehicle, DO NOT assume that it does. See your Nissan dealer to determine if this applies to your vehicle.

### **REPAIR OVERVIEW**

| PROCEDURE                       | VALVE BODY<br>REPLACEMENT | TCM<br>REPLACEMENT                     | CVT ASSEMBLY<br>REPLACEMENT |  |
|---------------------------------|---------------------------|----------------------------------------|-----------------------------|--|
| Erase/Write<br>Calibration Data | Required                  | Not needed                             | Required                    |  |
| Save/Write<br>Calibration Data  | Not needed                | Required                               | Not needed                  |  |
| G-Sensor<br>Learning            | Not needed                | Required (except for<br>Juke vehicles) | Not needed                  |  |
| Clutch Point<br>Learning        | Required                  | Required                               | Not needed                  |  |
| Select Learning                 | Required                  | Required                               | Required                    |  |

### SERVICE PROCEDURE

**IMPORTANT**: If replacing the **TCM** <u>only</u>, skip to page 14:

SAVE / WRITE CALIBRATION DATA WHEN REPLACING THE TCM.

## ERASE / WRITE CALIBRATION DATA WHEN REPLACING CVT OR VALVE BODY

#### NOTE:

- Use the following steps when a complete CVT assembly or valve body is replaced.
- Also use the following steps if the TCM was replaced with a complete CVT or valve body.

#### Before starting, make sure:

- ASIST on the CONSULT PC has been freshly synchronized to the current date.
- All C-III plus software updates (if any) have been installed.
- 1. Obtain the calibration file disc (provided with the new CVT or valve body).
  - If a calibration file disc is available, continue to step 2, below.
  - If a calibration file disc is not available or was damaged, skip to step 1 on page 21.
- 2. Match the numbers on the disc with the new CVT or new valve body and QR label.
  - See pages 3 and 4 for number matching examples.

# If a <u>complete CVT</u> is being replaced, match the following number (calibration file):

Disc (CD) provided with the new CVT.

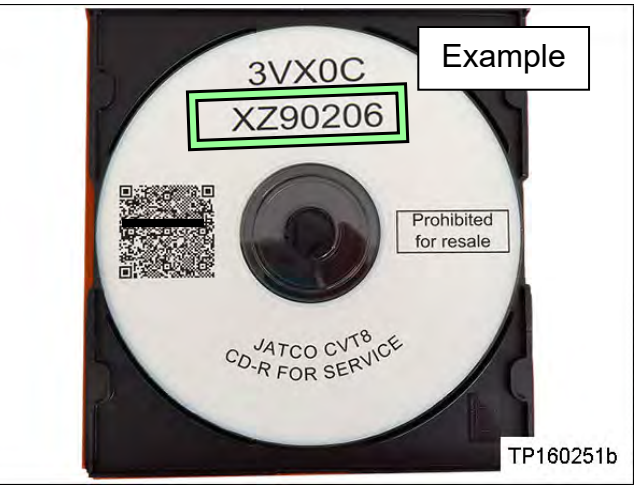

Figure A

• QR label on the new CVT is located on the Transmission range switch.

Calibration file number on the CVT

case or label.

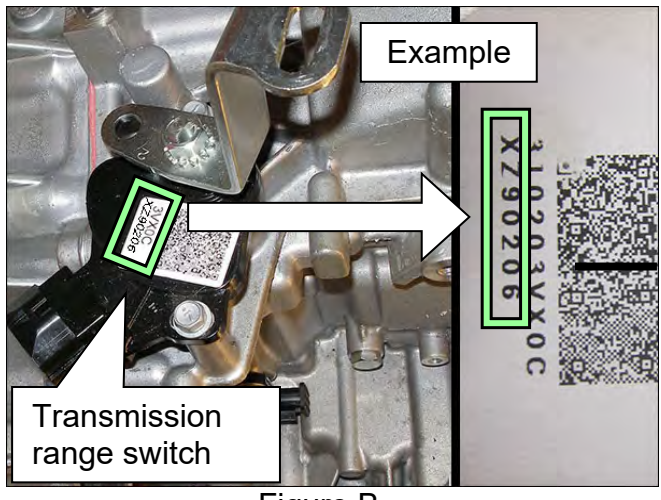

Figure B

Example Example Skip two digits Skip two digits

Figure C

**IMPORTANT**: All three of the above numbers must be the same (they must match).

# If a new <u>valve body</u> is being replaced, match the following number (calibration file):

• Disc (CD) provided with the new valve body.

QR label provided with the new

•

valve body.

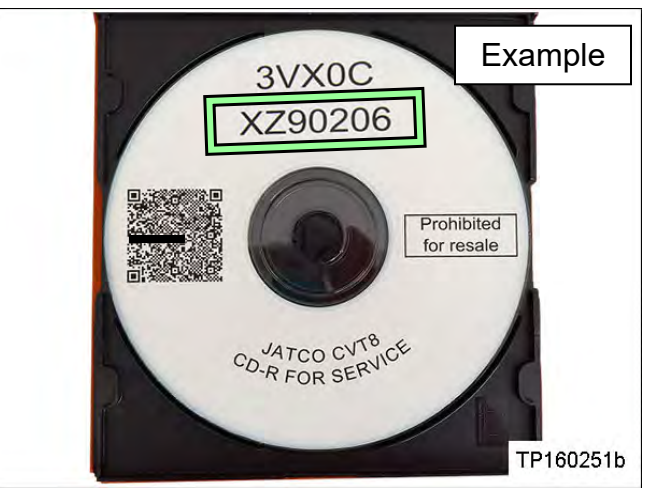

Figure D

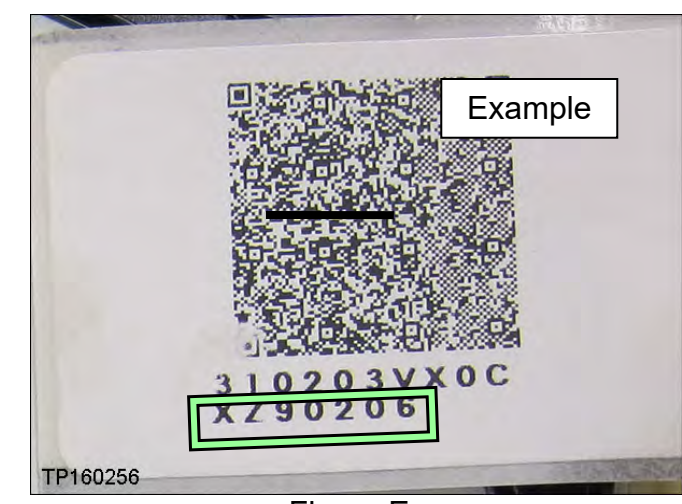

Figure E

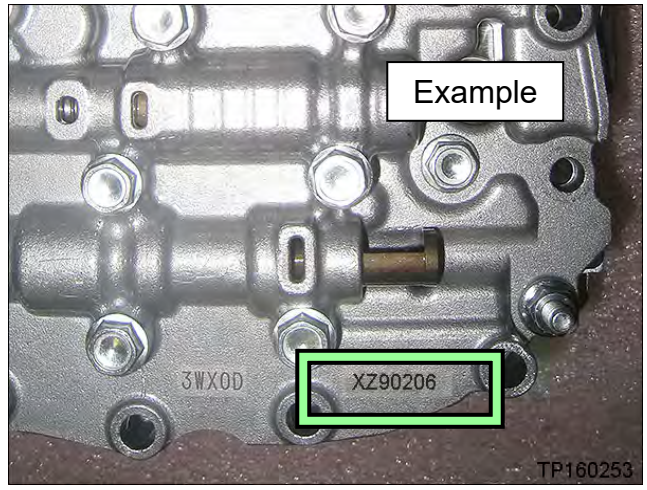

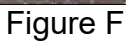

**IMPORTANT**: All three of the above numbers must be the same (they must match).

• Calibration file number on the valve body.

3. Connect the external disk drive to the CONSULT PC.

NOTE: Use the external disk drive provided with the C-III plus kit.

- 4. Load the CD into the external disc drive.
- 5. Connect the CONSULT PC to the vehicle with the plus VI and then open / start C-III plus.
  - Make sure ASIST and other programs are closed.
- 6. After the plus VI is recognized, select **Diagnosis (All Systems)**.

|                 | Back    | Home Print               | Screen Screen Measurement R        | ecorded<br>Data |                        |           |
|-----------------|---------|--------------------------|------------------------------------|-----------------|------------------------|-----------|
|                 |         | Serial No.               | Status                             | Diagno          | osis (One System)      |           |
| Step 6: plus VI | VI      | 2300727                  | Normal Mode/Wireless<br>connection | Diagno          | osis (All Systems)     | Step<br>6 |
|                 | м       | -                        | No connection                      | Re/pro          | gramming, Configuratio |           |
|                 | 80      | Select VI/M              |                                    |                 | ilizer                 |           |
|                 | Applica | tion Setting<br>Sub mode | ABC Language Setting               | Mainte          | nance                  |           |
|                 |         | VDR                      |                                    | )<br>           |                        |           |
|                 |         |                          |                                    |                 |                        |           |

Figure 1

7. Navigate C-III plus to **TRANSMISSION** > Work Support.

8. Select the scroll arrow shown in Figure 2 and select the **CALIB DATA** tab shown in Figure 3.

|                                                                                                    | 1 1 1 1 1 1 1 1 1 1 1 1 1 1 1 1 1 1 1 | Step  |
|----------------------------------------------------------------------------------------------------|---------------------------------------|-------|
| Back Home Print Screen Screen Messarder<br>Capture Moder<br>Diagnossis (One System Selection TRA<br>Self Diagnostic Data Monitor Work | support Active Test                   |       |
| Test Item                                                                                                    |                                       |       |
| CONFORM CVTF DETERIORTN                                                                                                    | WRITE IP CHARA - REPLACEMENT TCM      |       |
| ERASE MEMORY DATA                                                                                                    |                                       |       |
| G SENSOR CALIBRATION                                                                                                    |                                       |       |
| ERASE LEARNING VALUE                                                                                                    |                                       |       |
| ENGINE BRAKE ADJ.                                                                                                    |                                       |       |
| ERASE CALIBRATION DATA                                                                                                    |                                       |       |
| WRITE IP CHARA - REPLACEMENT AT/CVT                                                                                                   |                                       |       |
| READ IP CHARA - REPLACEMENT TCM                                                                                                    |                                       |       |
|                                                                                                    |                                       | Start |
|                                                                                                    | 1/1                                   | λαπ   |
|                                                                                                    | Figure 0                              |       |

Figure 2

9. Print a copy of the screen shown in Figure 3 and attach it to the repair order.

# NOTE:

- Make sure to print page 1 of 7 (1 / 7).
- This screen print is used for warranty documentation.
- 10. Select the scroll arrow shown in Figure 3 and select the **Work support** tab as shown in Figure 4 on the next page.

| CONSULT-III pli<br>Back Hom<br>Diagnosis (A<br>Systems) | VII<br>VII<br>VII<br>VII<br>VII<br>VII<br>Screen<br>Screen<br>Screen<br>Screen<br>Screen<br>Screen<br>Screen<br>Screen<br>Screen<br>Screen<br>Screen | en print mus<br>the VIN | Vehicle : P. *******<br>Peip ERT<br>Diagnosis (All<br>Systems)<br>ECU<br>dentification | TRANSMISSION | Country : Ur<br>States | Step 10 |
|---------------------------------------------------------|----------------------------------------------------------------------------------------------------|-------------------------|----------------------------------------------------------------------------------------|--------------|------------------------|---------|
|                                                         | Calibration Data                                                                                                    |                         |                                                                                        |              |                        |         |
|                                                         | UNIT CLB ID1                                                                                                    |                         | 0000                                                                                   |              |                        |         |
|                                                         | UNIT CLB ID2                                                                                                    |                         | 0000                                                                                   |              | 1                      |         |
|                                                         | UNIT CLB ID3                                                                                                    | -                       |                                                                                        |              |                        |         |
|                                                         | UNIT CLB ID4                                                                                                    | Exam                    | iple                                                                                   |              |                        |         |
|                                                         | UNIT CLB ID5                                                                                                    |                         | 003D                                                                                   |              |                        |         |
|                                                         | UNIT CLB ID6                                                                                                    |                         | 006F                                                                                   |              |                        |         |
|                                                         | UNIT CLB ID7                                                                                                    |                         | 00FF                                                                                   |              |                        |         |
|                                                         | UNIT CLB ID8                                                                                                    |                         | 0002                                                                                   |              |                        |         |
|                                                         | Print pag                                                                                                    | ge 1 of 7 (1 /          | /7)                                                                                    |              |                        |         |

Figure 3

11. Select WRITE IP CHARA – REPLACEMENT AT/CVT, and then select Start.

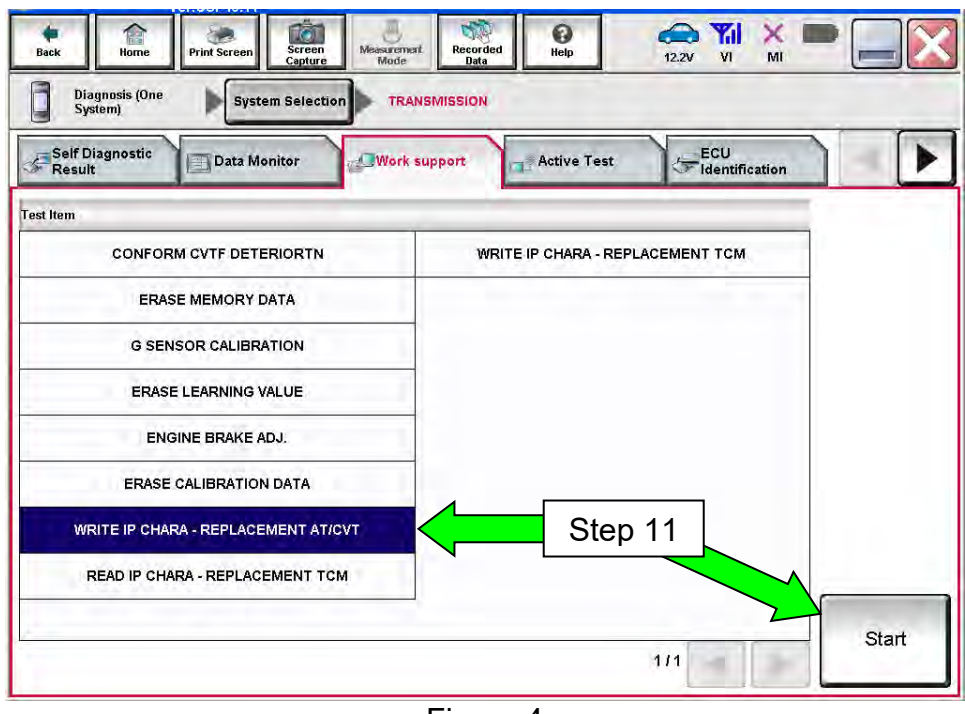

Figure 4

**IMPORTANT:** When starting the calibration "write" procedure in C-III plus, and after selecting **Start** under **Work Support**, the C-III screen may only blink.

- If this occurs, confirm ASIST is closed and then perform step 11 above.
  - If there is still no change: reboot the CONSULT PC, <u>keep ASIST closed</u>, and restart this procedure from step 1.
  - If error "STOPPED, no comm. with ECU" shows when trying to write calibration data, verify that the vehicle is in park (P).

12. Select OK.

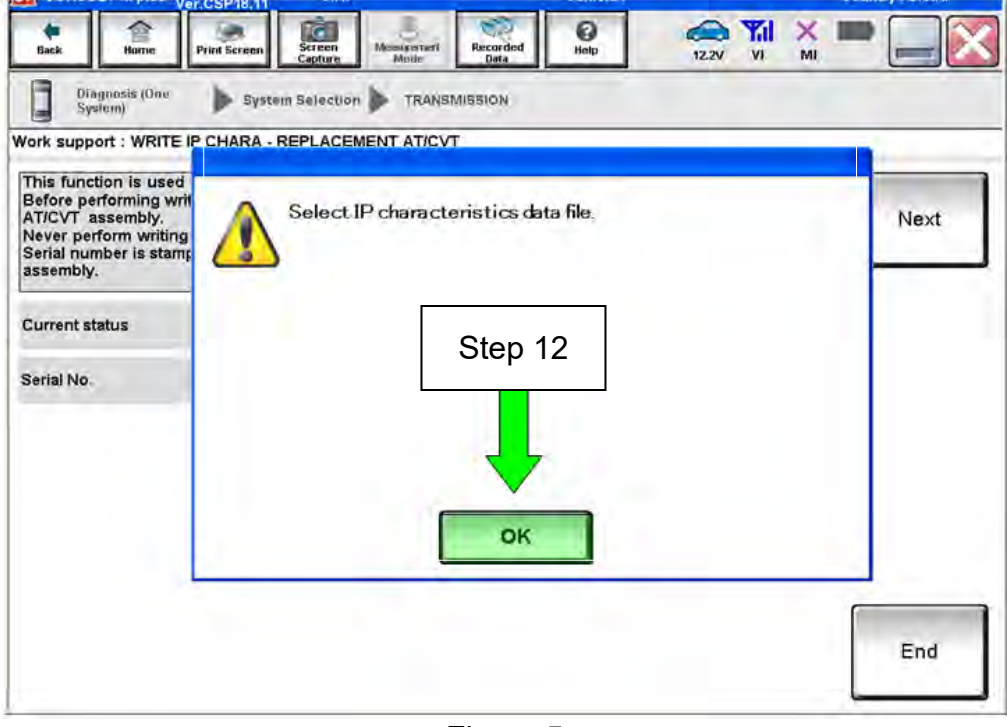

Figure 5

13. Select My Computer.

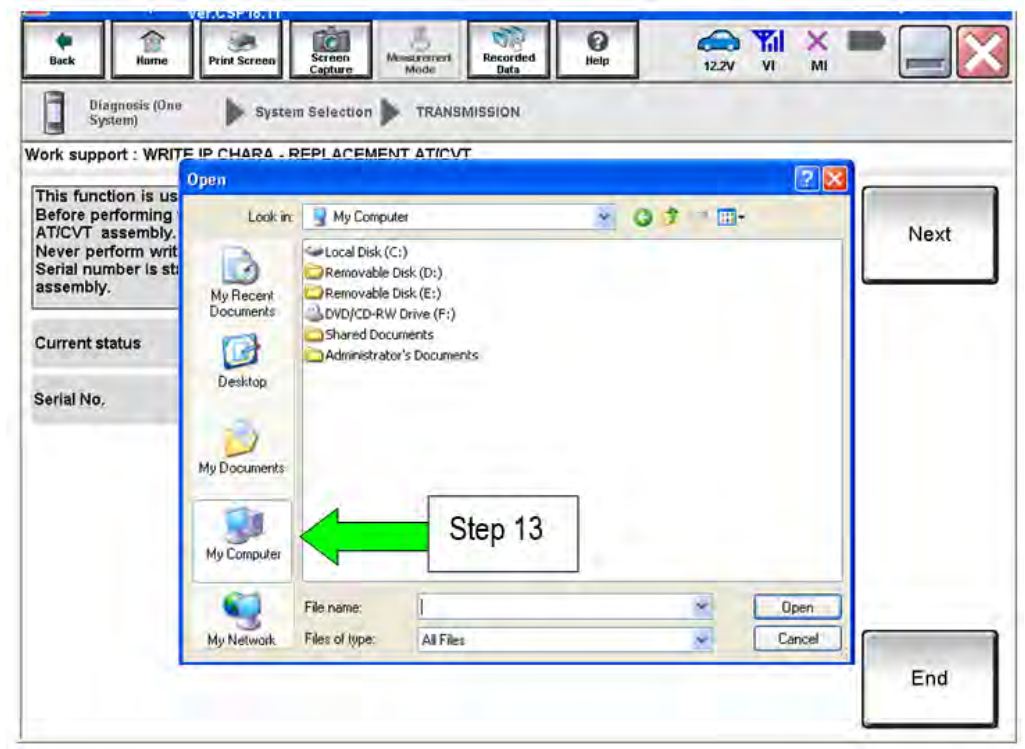

Figure 6

14. Locate the calibration file.

- If a calibration file disc was available, select DVD/CD-RW Drive (F:)
- If a calibration file disc was <u>NOT</u> available, navigate to the file location written down in step 8 on page 23.

| /ork support : WRIT                                                                | E IP CHARA - F                              | REPLACEMEN                                                  |                                   |     |          | 20   | -    |
|------------------------------------------------------------------------------------|---------------------------------------------|-------------------------------------------------------------|-----------------------------------|-----|----------|------|------|
| This function is us<br>Before performing<br>AT/CVT assembly.<br>Never perform writ | Look in:                                    | My Compute                                                  | a<br>a                            | 8 0 | \$ := 💷• |      | Next |
| Serial number is st:<br>assembly.<br>Current status                                | My Recent<br>Documents                      | Removable Di<br>Removable Di<br>NVD/CD-RW I<br>Shared Docur | sk (D:)<br>isk (E:)<br>Drive (F:) | Ste | o 14     |      |      |
|                                                                                    |                                             | Administrator                                               | \$ Documents                      |     |          |      |      |
| terial No.                                                                         | Desktop                                     |                                                             |                                   |     |          |      |      |
| erial No.                                                                          | Desktop<br>My Documents<br>My Computer      |                                                             |                                   |     |          |      |      |
| Serial No.                                                                         | Desktop<br>j<br>My Documents<br>My Computer | File name:                                                  |                                   |     |          | Open |      |

Figure 7

15. Highlight the file and then select **Open**.

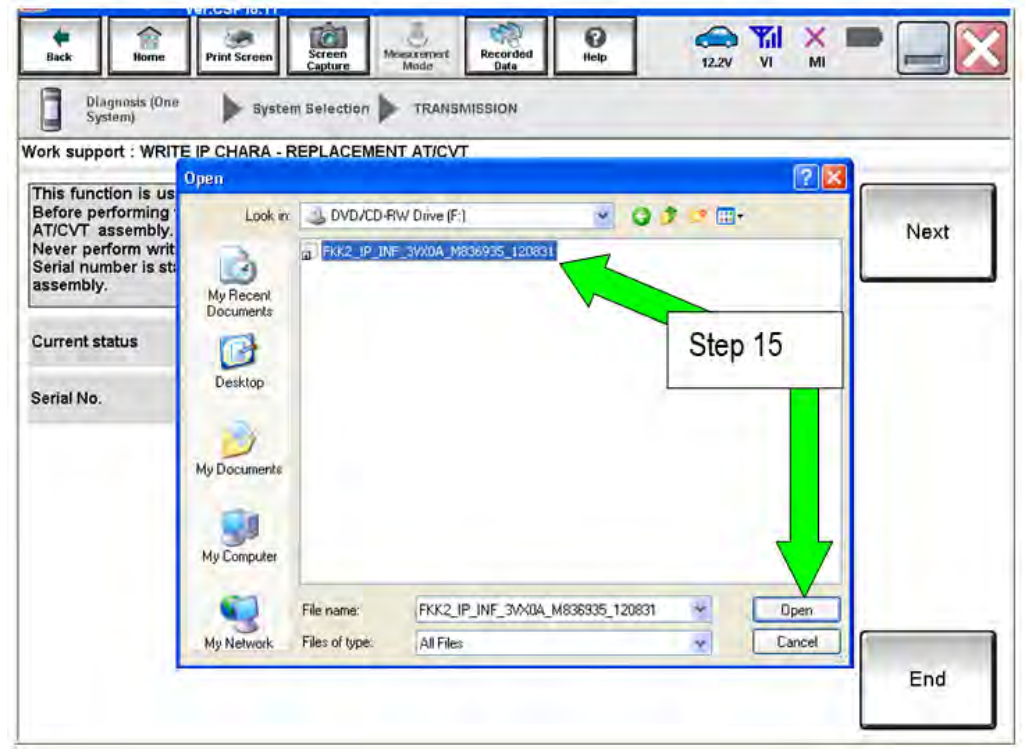

Figure 8

- 16. Verify that the serial number (calibration file number) matches the numbers from step 2 on page 2 (see Figures on pages 3 and 4).
  - If the numbers do not match, contact TECH LINE.

## 17. Select Next.

**NOTE:** If error "STOPPED, no comm. with ECU" shows when trying to write calibration data, verify that the vehicle is in park (P).

| Back                                                                                              | Home Print                                                                                 | Screen Scr<br>Cap                                           | een<br>Measurement<br>Mode                                   | Recorded<br>Data                  | 0<br>Help    | (22V VI         | MI MI  |         |
|---------------------------------------------------------------------------------------------------|--------------------------------------------------------------------------------------------|-------------------------------------------------------------|--------------------------------------------------------------|-----------------------------------|--------------|-----------------|--------|---------|
| Diagno<br>System<br>Work support<br>This function<br>Before perfor<br>AT/CVT asse<br>Never perfor | isis (One<br>)<br>: WRITE IP CH<br>is used whe<br>rming writing<br>embly.<br>m writing one | System Sel<br>HARA - REPL<br>n replacing A<br>operation, ch | ACEMENT AT/C<br>ACEMENT AT/C<br>T/CVT.<br>eck that the follo | SMISSION<br>VT<br>wing serial num | nber matche  | s the one descr | bed on | Next    |
| Serial numbe<br>assembly.<br>Current statu<br>Serial No.                                          | er is stamped (<br>Is                                                                      | on AT/CVT as                                                | esembly or descr                                             | ibed on the QR                    | code sticker | applied on AT/  |        | Step 17 |
|                                                                                                   |                                                                                            |                                                             |                                                              | Step 16                           | ;            |                 |        |         |
|                                                                                                   |                                                                                            |                                                             |                                                              |                                   |              |                 | Ĩ      | End     |

Figure 9

**18. Before selecting Start**, follow the directions in Figure 10.

• **<u>Do not</u>** follow the directions on the C-III plus screen.

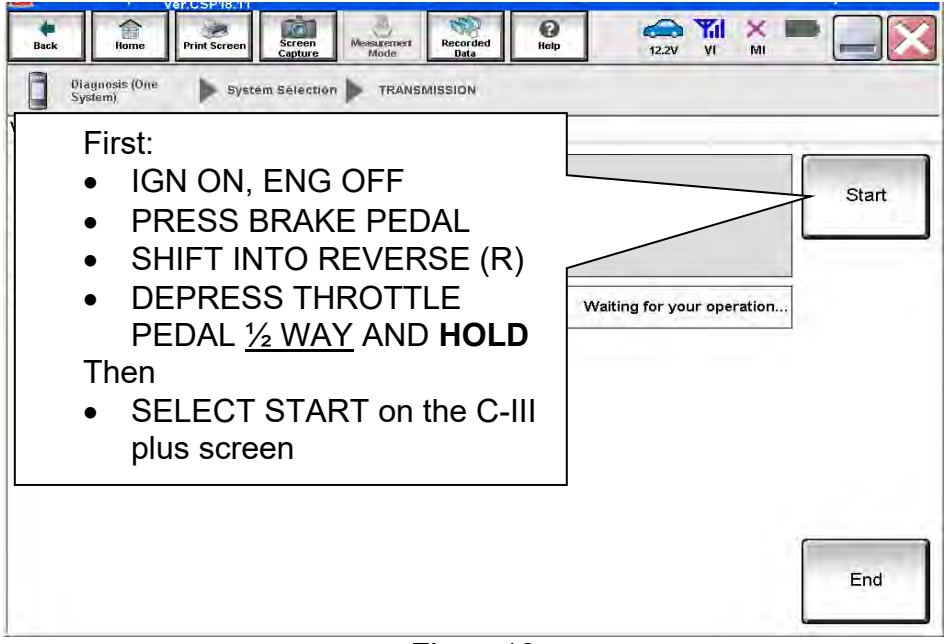

Figure10

19. Follow the on screen instructions.

| Ver.C                      | SP19.10       | Allarena I        | Intentine D.        | 1000121          | venicle . Pr            | STITUTE  | 02 2010   | States   |        |
|----------------------------|---------------|-------------------|---------------------|------------------|-------------------------|----------|-----------|----------|--------|
| e fack Pri                 | int Screen    | Screen<br>Capture | Messurement<br>Mode | Recorded<br>Data | ()<br>Help              | 12.1V    |           |          |        |
| Diagnosis (All<br>Systems) | Select        | Vehicle           | Confirm             | i Vehicle 🕨      | Diagnosis (<br>Systems) | All 🕨 TR | ANSMISSIC | N        |        |
| ork support : WRITE IP (   | CHARA - REI   | PLACEME           | NT AT/CV            | r                |                         |          |           |          |        |
| Please perform the follow  | ing steps.    | _                 |                     |                  |                         |          |           |          |        |
|                            |               |                   |                     |                  |                         |          |           |          | in the |
|                            |               |                   |                     |                  |                         |          |           |          | dext   |
|                            |               |                   |                     |                  |                         |          |           |          | 0      |
|                            |               |                   |                     |                  |                         |          |           |          |        |
|                            |               |                   |                     |                  |                         |          |           |          |        |
| 1                          |               |                   |                     |                  |                         |          |           | Sec. 1   |        |
| Turn OFF the key sw        | itch and wait | t at least 2      | seconds.            |                  |                         |          |           |          |        |
| Current Key SW Status      |               |                   |                     |                  |                         |          |           | OFF      |        |
|                            |               |                   |                     |                  |                         |          |           |          |        |
| Vaiting Time               |               |                   |                     |                  |                         |          |           | 2        |        |
|                            |               |                   |                     |                  |                         |          |           |          |        |
| 2<br>Please turn switch O  | EE to ON      |                   |                     |                  |                         |          |           |          |        |
| riease turn switch o       | 10 014        |                   |                     |                  |                         |          |           |          |        |
| 3                          |               |                   |                     |                  |                         |          |           |          |        |
| Please click the "NE)      | KT"button wi  | hen you fi        | nished abo          | ove process,     |                         |          |           | <b>C</b> | _      |
|                            |               |                   |                     |                  |                         |          |           |          |        |
|                            |               |                   |                     |                  |                         |          |           | E        | End    |
|                            |               |                   |                     |                  |                         |          |           |          | 1.1    |
|                            |               |                   | _                   |                  |                         |          |           |          |        |

Figure 11

20. Follow the on screen instructions.

| Ver.CSP19.10                                                                                                    | States                                                                                  |
|----------------------------------------------------------------------------------------------------|-----------------------------------------------------------------------------------------|
| Back Home Print Screen Capture Missi                                                                                                    | ernert Recorded Help 21.1V VI MI                                                        |
| Diagnosis (All Select Vehicle                                                                                                    | Confirm Vehicle Diagnosis (All FRANSMISSION                                             |
| Work support : WRITE IP CHARA - REPLACEMENT                                                                                                    | AT/CVT                                                                                  |
| IP characteristics data of the entered serial number<br>The following preconditions should be met:<br>- IGN ON<br>- ENG OFF<br>- SHIFT POSITION "P"<br>Touch "Start" | Make sure to put the transmission in <b>Park</b>                                        |
|                                                                                                    |                                                                                         |
| Current status Serial No. Z701099                                                                                                    | NOTE: A slight delay will occur<br>before "P" will display on the<br>instrument cluster |
|                                                                                                    | Touch Start = Touch Write                                                               |
|                                                                                                    |                                                                                         |
|                                                                                                    | End                                                                                     |

21. After **Complete** is displayed, select **End.** 

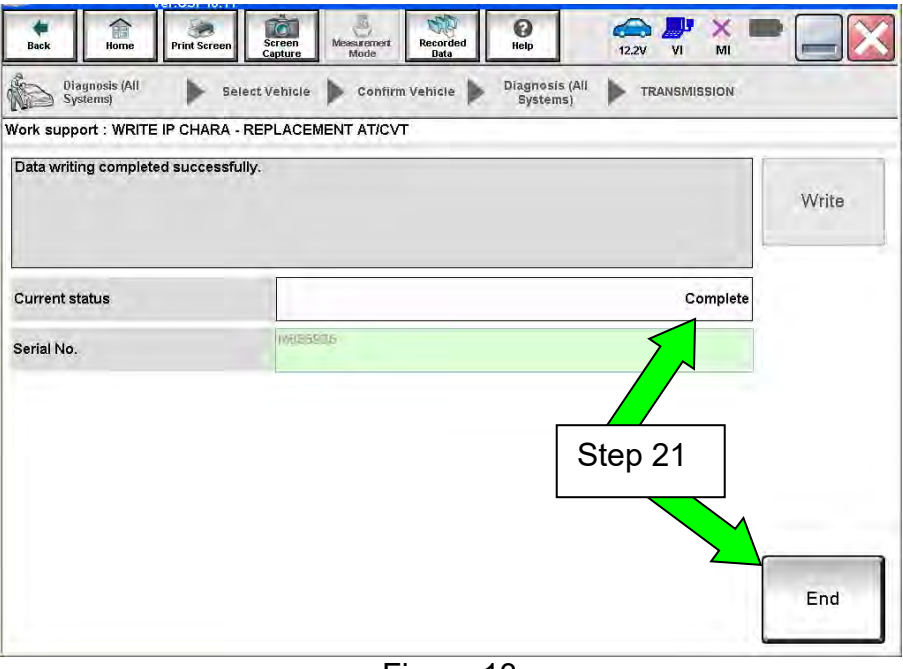

Figure 13

- 22. Select **Home** to return to the screen shown in Figure 1 on page 5.
- 23. Perform steps 6 9, starting on page 5.
- 24. Attach the second screen print to the repair order.

**NOTE:** Screen prints are used for warranty documentation.

25. Clear any DTCs that may have set.

**NOTE:** Any DTCs that will not clear are not covered by this bulletin. Refer to the appropriate Electronic Service Manual (ESM) for further diagnostic information.

- 26. If the <u>valve body</u> was replaced, perform CLUTCH POINT LEARNING under "Transmission Work Support" in C-III plus.
  - Follow the steps for CLUTCH POINT LEARNING exactly as presented in C-III plus.
  - If the procedure is not performed correctly, the vehicle may not move when the CVT is placed in gear.
    - If this condition occurs, cycle the ignition OFF/ON, and then perform CLUTCH POINT LEARNING again.

27. If the <u>CVT assembly</u> was replaced, <u>do not</u> perform CLUTCH POINT LEARNING.

28. Perform Select Learning (Drive / Reverse Learning).

- a. Set the parking brake.
- b. Start the engine, and then wait five (5) seconds.
- c. Move the shift selector to the N position and hold more than two (2) seconds, and then move it to the D position and wait for transmission engagement.
- d. Repeat step 28c ten times.
- e. Move the shift selector to the N position and hold for more than 2 seconds, and then move it to the R position and wait for transmission engagement.
- f. Repeat step 28e ten times.
- g. Move the shift selector to the P position, and then turn the ignition OFF.

29. Test drive the vehicle.

END

# SAVE / WRITE CALIBRATION DATA WHEN REPLACING THE TCM

# NOTE:

- The following steps are used if **TCM only is replaced**.
- If the CVT or valve body is being replaced, go back to page 2.
- Before starting, make sure:
  - > ASIST on the CONSULT PC has been freshly synchronized to the current date.
  - > All C-III plus software updates (if any) have been installed.

## Save Calibration Data Before TCM Replacement

- 1. Connect the CONSULT PC to the vehicle.
- 2. Open / start C-III plus.
  - Make sure ASIST and other programs are closed.
- 3. Wait for the plus VI to be recognized.
  - The serial number will display when the plus VI is recognized.
- 4. Select Diagnosis (One System).

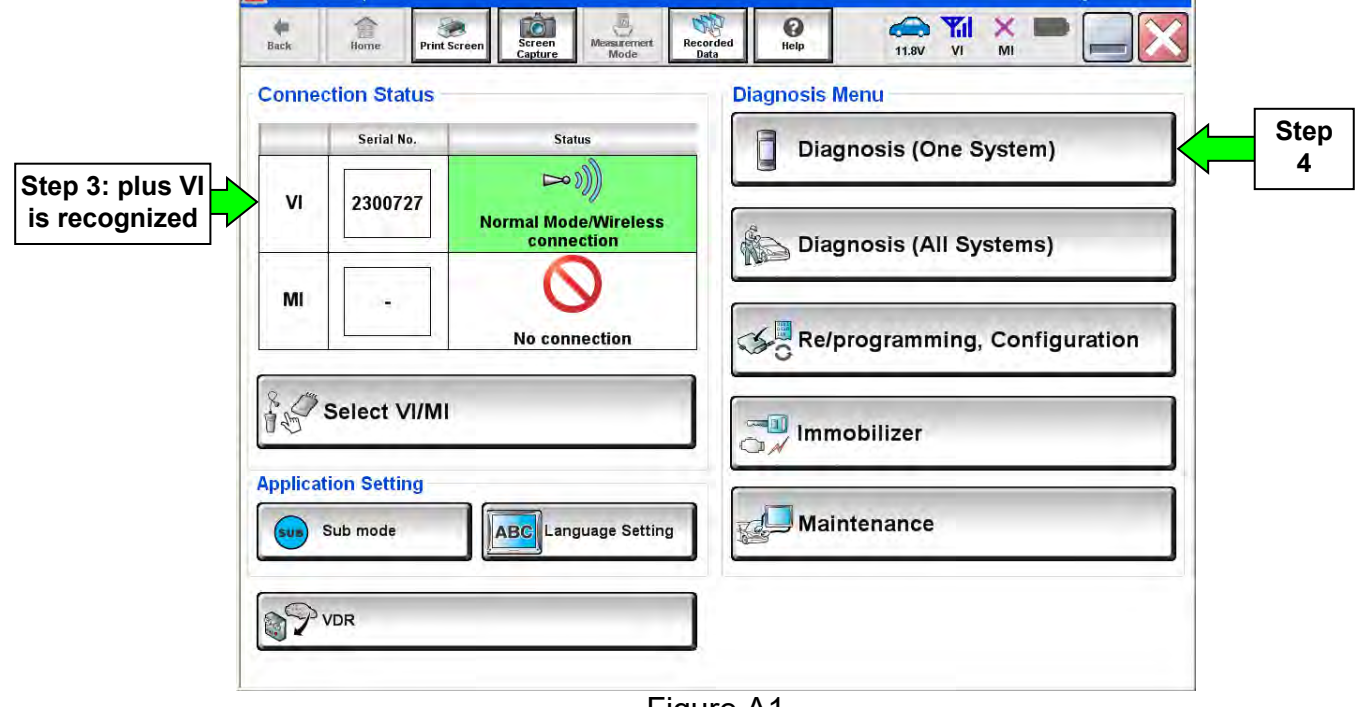

Figure A1

5. Navigate C-III plus to TRANSMISSION >> Work Support.

6. Select **READ IP CHARA – REPLACEMENT TCM**, and then **Start**.

| Back Home Print Screen Screen Messurem<br>Diagnosis (One System Selection TRA | nt Recorded Help 12.2V VI MI     |       |
|-------------------------------------------------------------------------------|----------------------------------|-------|
| Self Diagnostic<br>Result                                                     | support Active Test              |       |
| Test Item                                                                     |                                  |       |
| CONFORM CVTF DETERIORTN                                                       | WRITE IP CHARA - REPLACEMENT TCM |       |
| ERASE MEMORY DATA                                                             |                                  |       |
| G SENSOR CALIBRATION                                                          |                                  |       |
| ERASE LEARNING VALUE                                                          |                                  |       |
| ENGINE BRAKE ADJ.                                                             | -                                |       |
| ERASE CALIBRATION DATA                                                        |                                  |       |
| WRITE IP CHARA - REPLACEMENT AT/CVT                                           |                                  |       |
| READ IP CHARA - REPLACEMENT TCM                                               | Step 6                           |       |
|                                                                               | 1/1                              | Start |
|                                                                               | -                                |       |

Figure A2

7. Select Start.

| rk support : READ IP CH/<br>his function is used when<br>he function saves IP char<br>buch ''Start''. | ARA - REPLACEMENT To<br>replacing TCM.<br>acteristics data, which is | CM<br>recorded in TCM, to CONSUL | Т.                         | Start  |
|----------------------------------------------------------------------------------------------------|----------------------------------------------------------------------|----------------------------------|----------------------------|--------|
| urrent status                                                                                         |                                                                      | v                                | Vaiting for your operation | Step 7 |
|                                                                                                    |                                                                      |                                  |                            |        |

Figure A3

- 8. When the calibration data has been saved to the CONSULT PC, the message "Data saved successfully" will be displayed and Current status will indicate Completed (see Figure A4).
- 9. Select End.

| Vork support : READ IP CHA | RA - REPLACEMENT TCM |        |        |
|----------------------------|----------------------|--------|--------|
|                            |                      |        | Retry  |
| Current status             |                      | Com    | pleted |
|                            |                      |        |        |
|                            |                      | Step 9 |        |
|                            |                      |        |        |

- 10. Replace the TCM.
- 11. After the TCM has been replaced, go to <u>Write Calibration Data After TCM Replacement</u> on the next page.

# Write Calibration Data After TCM Replacement

| Back Print Screen Capture Messach          | rement Recorded Bata             |
|--------------------------------------------|----------------------------------|
| Diagnosis (One<br>System) System Selection | ork support Active Test          |
| Test kem                                   |                                  |
| CONFORM CVTF DETERIORTN                    | WRITE IP CHARA - REPLACEMENT TCM |
| ERASE MEMORY DATA                          |                                  |
| G SENSOR CALIBRATION                       |                                  |
| ERASE LEARNING VALUE                       |                                  |
| ENGINE BRAKE ADJ.                          |                                  |
| ERASE CALIBRATION DATA                     | - Step 12                        |
| WRITE IP CHARA - REPLACEMENT AT/CVT        |                                  |
| READ IP CHARA - REPLACEMENT TCM            |                                  |
|                                            |                                  |
| L                                          | Start                            |
|                                            |                                  |

12. After the TCM has been replaced, select **WRITE IP CHARA – REPLACEMENT TCM**, and then select **Start**.

Figure A5

**IMPORTANT:** When starting the calibration "write" procedure in C-III plus, and after selecting **Start** under **Work Support**, the C-III plus screen may only blink.

- If this occurs, confirm ASIST is closed, and then perform step 12 above.
  - If there is still no change: reboot the CONSULT PC, <u>keep ASIST closed</u>, and restart the procedure from the beginning.
  - If error "STOPPED, no comm. with ECU" shows when trying to write calibration data, verify that the vehicle is in park (P).

# 13. Select Start again.

| Back                                              | Home                                                  | Print Screen                                 | Screen<br>Capture                     | Measurement<br>Mode | Recorded<br>Data | ()<br>Help | 12.2V           | Yi Xi        | -       |
|---------------------------------------------------|-------------------------------------------------------|----------------------------------------------|---------------------------------------|---------------------|------------------|------------|-----------------|--------------|---------|
| Dia<br>Sys                                        | aynosis (One<br>stem)                                 | <b>b</b> Syste                               | em Selection                          | TRANS               | MISSION          |            |                 |              |         |
| Nork supp<br>This funct<br>The funct<br>Touch "Si | ort : WRITE<br>tion is usec<br>ion writes I<br>tart". | IP CHARA -<br>I when replac<br>P characteris | REPLACEM<br>ing TCM.<br>tics data, sa | IENT TCM            | SULT, to TC      | М.         |                 |              | Start   |
| Current st                                        | tatus                                                 | _                                            |                                       |                     |                  | v          | Vaiting for you | ur operation |         |
|                                                   |                                                       |                                              |                                       |                     |                  |            |                 |              | Step 13 |
|                                                   |                                                       |                                              |                                       |                     |                  |            |                 |              | End     |
|                                                   |                                                       |                                              |                                       |                     |                  |            |                 |              |         |

Figure A6

# 14. Select Yes.

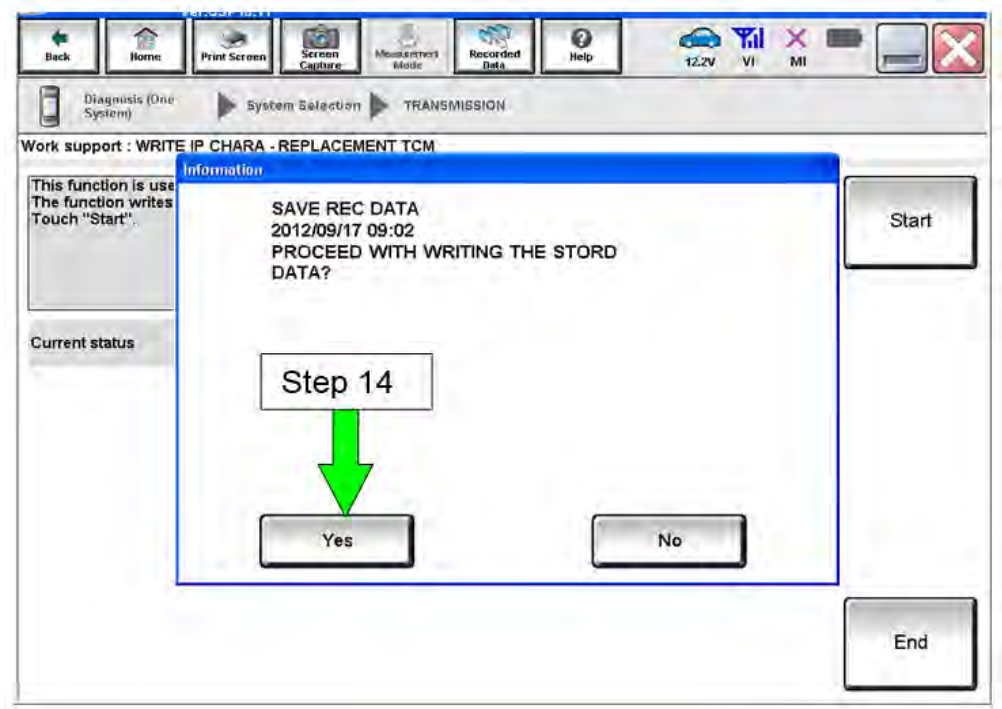

Figure A7

- 15. When the calibration data has been written to the TCM, the message **"Data writing completed successfully"** will be displayed and **Current status** will indicate **Complete** (Figure A8).
- 16. After **Complete** is displayed, select **End** to finish.

| Back Horne Print Screen         | Screen<br>Capture Mode Recorded<br>Mode Data PO 12.2V VI MI     |
|---------------------------------|-----------------------------------------------------------------|
| Diagnosis (All > 5)<br>Systems) | ct Vehicle Confirm Vehicle Diagnosis (All Systems) TRANSMISSION |
| Vork support : WRITE IP CHARA   | REPLACEMENT AT/CVT                                              |
| Data writing completed successf |                                                                 |
|                                 | vvrite                                                          |
|                                 |                                                                 |
| Current status                  | Complete                                                        |
| Serial No.                      | Westerds                                                        |
|                                 |                                                                 |
|                                 | Step 16                                                         |
|                                 |                                                                 |
|                                 |                                                                 |
|                                 | End                                                             |
|                                 | Figure A8                                                       |

17. Clear any DTCs that may have set.

**NOTE:** Any DTCs that will not clear are not covered by this bulletin. Refer to the appropriate Service Manual for further diagnostic information.

18. Perform G-Sensor Learning under "Transmission Work Support" in C-III plus.

Juke vehicles: Skip to step 19. Do not perform G-Sensor learning on Juke vehicles.

19. Perform CLUTCH POINT LEARNING under "Transmission Work Support" in C-III plus.

**NOTE:** Skip this step if the CVT assembly was replaced.

- Follow the steps for CLUTCH POINT LEARNING exactly as presented in C-III plus.
- If the procedure is not performed correctly, the vehicle may not move when the CVT is placed in gear.
  - If this condition occurs, cycle the ignition OFF/ON, and then perform CLUTCH POINT LEARNING again.

- 20. Perform Select Learning (Drive / Reverse Learning):
  - a. Set the parking brake.
  - b. Start the engine, and then wait five (5) seconds.
  - c. Move the shift selector to the N position and hold for more than two (2) seconds, and then move it to the D position and wait for transmission engagement.
  - d. Repeat step 20c ten times.
  - e. Move the shift selector to the N position and hold for more than two (2) seconds, and then move it to the R position and wait for transmission engagement.
  - f. Repeat step 20e ten times.
  - g. Move the shift selector to the P position, and then turn the ignition OFF.
- 21. Test drive the vehicle.

# **OBTAINING A CALIBRATION FILE WHEN CD IS UNAVAILABLE**

1. Open ASIST and click on Specialty Tools, then click on "**CVT/TCM Calibration**" as shown in the Figure 1, below.

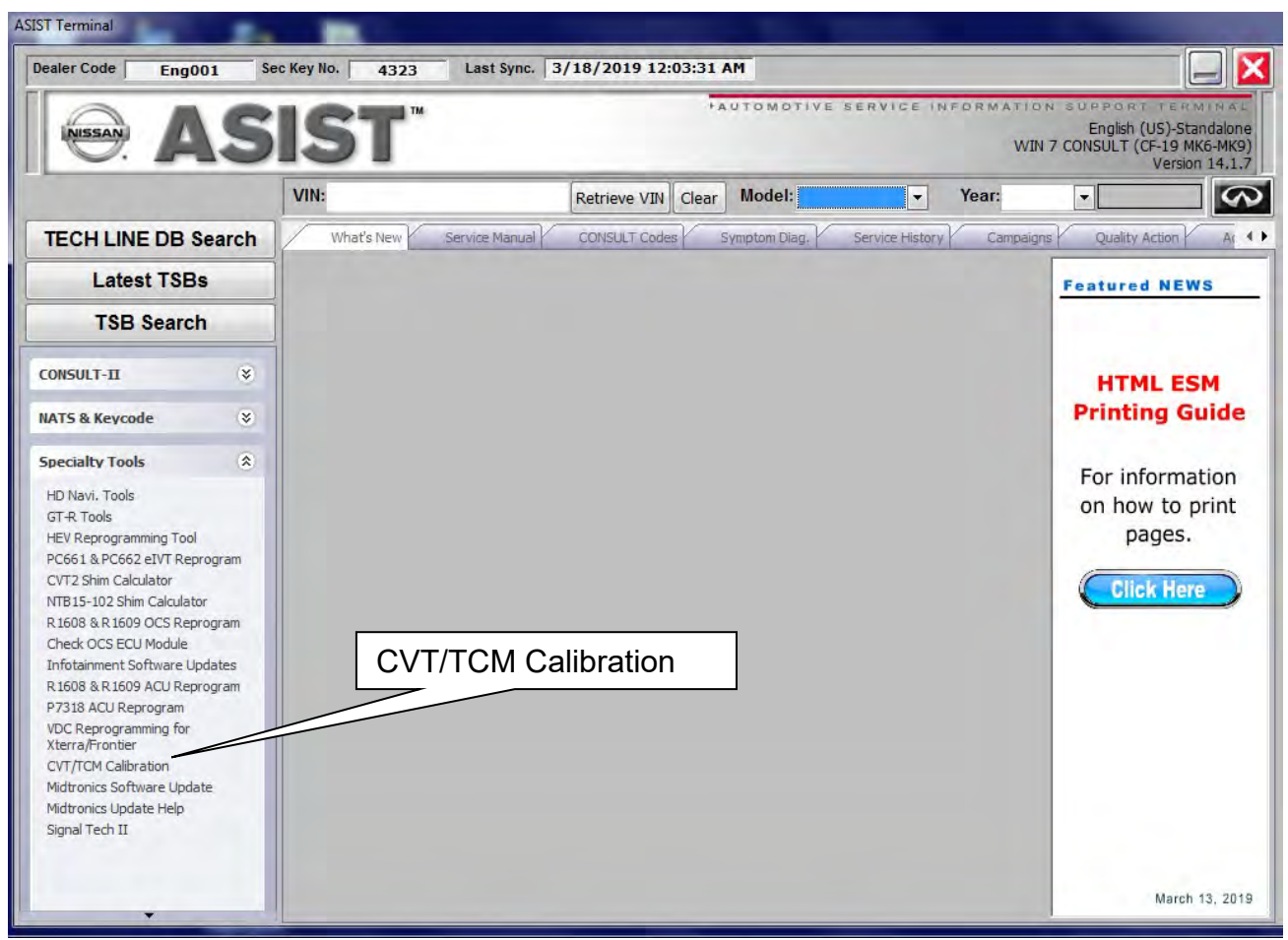

Figure 1

- 2. Enter the information into the CVT/TCM Configuration screen as seen below.
- 3. Select "Retrieve & Save File."

| CVT/TCM Configuration    |                                 | X |
|--------------------------|---------------------------------|---|
| Dealer Code :            | Key Number :                    |   |
| CVT/TCM Calibration      | Data File Retrieval (NTB12-103) |   |
| Requester First Name:    | Joe                             |   |
| Requester Last Name:     | Tech                            |   |
| VIN:                     | 1N4AL3AP2KC######               |   |
| Serial # (7 Characters): | X804087                         | ? |
| Cancel                   | Retrieve & Save File            |   |
|                          |                                 |   |

Figure 2

- 4. Determine if the file is located in the database.
  - If the pop-up shown in Figure 3 populates,
    - > Write down the saved file location
    - Select "OK"
    - Continue to step 5 on page 5.

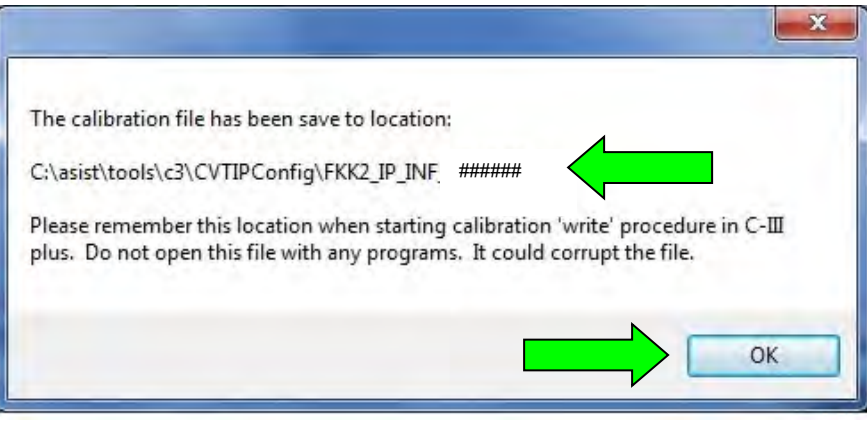

Figure 3

• If the pop-up shown in Figure 4 populates, select "OK" and continue to step 5, below.

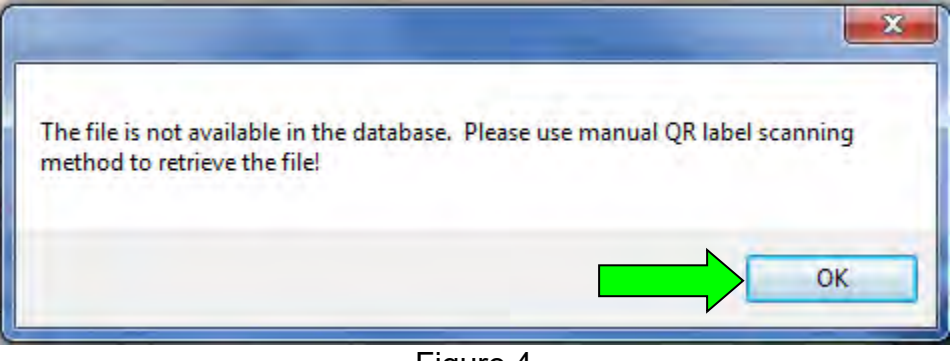

Figure 4

5. Locate the J-52352 Scanner and plug it into the USB Port on your computer.

6. Place the cursor in the CVT/TCM Configuration box and scan the <u>NEW</u> QR label.

**NOTE:** QR labels are provided on the <u>NEW</u> calibration file disc and on the Transmission range switch of the <u>NEW</u> CVT as shown in Figure B on page 3.

7. Select "Save File."

|                                                                                                    | And the second second s |                                                                                                    |
|----------------------------------------------------------------------------------------------------|----------------------------------------------------------------------------------------------------|----------------------------------------------------------------------------------------------------|
| Dealer Code : ENG001                                                                                                    | Key Number : MH73                                                                                                    |                                                                                                    |
| CVT/TCM Calibratio                                                                                                    | n Data File Retrieval (NTB12-103)                                                                                                    |                                                                                                    |
| Requester First Name:                                                                                                    | Joe                                                                                                    |                                                                                                    |
| Requester Last Name:                                                                                                    | Tech                                                                                                    |                                                                                                    |
| VIN:                                                                                                    | 1N4AL3AP2KC######                                                                                                    |                                                                                                    |
| Serial # (7 Characters):                                                                                                    | X804087                                                                                                    | ?                                                                                                    |
| Cancel                                                                                                    | Retrieve & Save File                                                                                                    |                                                                                                    |
|                                                                                                    |                                                                                                    |                                                                                                    |
| The file is not available in the database.<br><b>CVT/TCM Calibration E</b><br>1. Connect the Quick Scan Tool (J-52352) to                                                                                                    | Please use manual QR label scanning method<br>Data File - QR Label Scanning Met                                                                                                    | to crea                                                                                                    |
| The file is not available in the database.<br><b>CVT/TCM Calibration E</b><br>1. Connect the Quick Scan Tool (J-52352) to<br>2. Place cursor in box                                                                                                    | Please use manual QR label scanning method<br>Data File - QR Label Scanning Met                                                                                                    | to crea<br>thod                                                                                                    |
| The file is not available in the database.<br><b>CVT/TCM Calibration E</b><br>1. Connect the Quick Scan Tool (J-52352) to<br>2. Place cursor in box<br>5555FFFF00000007EDD5970000000000000000000400711<br>FF5CFP3AFF48FF3D0033FF52FF7BFFAEFFEC000A<br>FB2652B9 | Please use manual QR label scanning method<br>Data File - QR Label Scanning Method<br>b your CONSULT PC.<br>B2C00000000015FFB02D3800000000015FF8A2AAD<br>D08C00FF000200FF00FF0FFEF800AE011F010A0152<br>L005200000000009A0000080061004C24460200000000                                                                                                    | to creathod                                                                                                    |
| The file is not available in the database.<br><b>CVT/TCM Calibration E</b><br>1. Connect the Quick Scan Tool (J-52352) to<br>2. Place cursor in box<br>5555FFFF00000026FFB12C3F000000000000000000000000000000000000                                            | Please use manual QR label scanning method<br>Data File - QR Label Scanning Method<br>by your CONSULT PC.<br>B2C000000000015FFB02D3800000000015FF8A2AAD<br>D08C00FF000200FF00FF00FF0FF800AE011F010A0152<br>005200000000009A0000080061004C24460200000000                                                                                                    | to creating the creating the cr |
| The file is not available in the database.         CVT/TCM Calibration E         1. Connect the Quick Scan Tool (J-52352) to         2. Place cursor in box         5555FFFF00000026FFB12C9F000000000000000000000000000000000000                               | Please use manual QR label scanning method         Data File - QR Label Scanning Method         b your CONSULT PC.         B2C00000000015FF802D3800000000015FF842AAD         D08C00FF00200FF00FF0FF802AE011F010A0152         005200000000009A0000080061004C24460200000000         e scanner coverts the image into 260         D7       Save File         OR code label. It may discove the code                                                                                                    | to crea<br>thod                                                                                                    |

Figure 5

**IMPORTANT:** Write down the file location.

| The calibration file has been save to location:                                                                                                    |
|----------------------------------------------------------------------------------------------------|
| C:\asist\tools\c3\CVTIPConfig\FKK2_IP_INF_ ######                                                                                                    |
| <br>Please remember this location when starting calibration 'write' procedure in C-III<br>plus. Do not open this file with any programs. It could corrupt the file. |
|                                                                                                    |

9. Select "**OK**".

Figure 6

10. Go to step 5 on page 5.

# AMENDMENT HISTORY

| PUBLISHED DATE    | REFERENCE  | DESCRIPTION                                                                                                    |
|-------------------|------------|----------------------------------------------------------------------------------------------------|
| November 14, 2012 | NTB12-103  | Original bulletin published.                                                                                      |
| March 22, 2013    | NTB12-103a | APPLIED VEHICLES section revised.                                                                                 |
| October 17, 2013  | NTB12-103b | APPLIED VEHICLES section revised, and changes made throughout to accommodate updated version of CONSULT-III plus. |
| March 31, 2016    | NTB12-103c | APPLIED VEHICLES and SERVICE<br>PROCEDURE sections revised.                                                       |
| June 9, 2016      | NTB12-103d | APPLIED VEHICLES section revised.                                                                                 |
| April 26, 2017    | NTB12-103e | APPLIED VEHICLES, SERVICE<br>INFORMATION, SERVICE PROCEDURE<br>sections revised, and REPAIR OVERVIEW<br>added.    |
| November 8, 2018  | NTB12-103f | APPLIED VEHICLES and SERVICE<br>INFORMATION sections revised.                                                     |
| March 28, 2019    | NTB12-103g | Added procedure to obtain calibration file without CD.                                                            |